# Comment accéder à la FDME

L'app est à installer avec un installateur à télécharger via un lien.

### Windows

## ▼ Étapes

- 1. Télécharger la dernière version de l'installateur via <u>https://awficmofxfarxjbtkruy.supabase.co/storage/v1/object/public/windows\_release/FDME\_Installer.exe</u>
- 2. Ouvrez l'installateur (FDME\_Installer.exe)
- 3. Accepter l'exécution de l'installateur malgré l'avertissement de Windows :

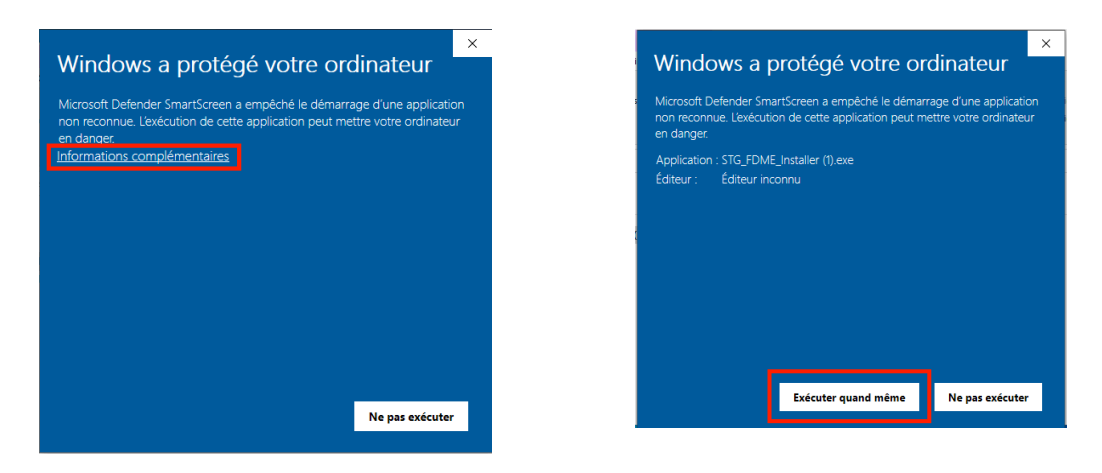

- 4. Suivez les étapes de l'installateur
- 5. Cliquer sur terminer en cochant "Excécuter fdme"

| 🔹 Installation - fdme version 1.0.0+30 — 🗆 🖂 |                                                                                                    |
|----------------------------------------------|----------------------------------------------------------------------------------------------------|
| Inon                                         | Fin de l'installation de fdme<br>L'assistant a terminé l'installation de fdme sur votre ordinateur.<br>L'application peut être lancée à l'aide des icônes créées sur le Bureau par<br>Installation.<br>Veuillez diquer sur Terminer pour quitter l'assistant d'Installation.<br>☑ Exécuter fdme |
|                                              | Terminer                                                                                                    |

### ▼ Mises à jour

Pour mettre à jour l'app, il faut recommencer le flux ci-dessus (rappel du lien : <u>https://awficmofxfarxjbtkruy.supabase.co/storage/v1/object/public/windows\_release/FDME\_Installer.exe</u>)

Android - tablette

L'app est à télécharger en passant par le Play Store.

- ▼ Étapes
  - 1. Accéder à https://play.google.com/store/apps/details?id=fr.ffhandball.fdme et télécharger l'app
- ▼ Mise à jour
  - 1. Les mises à jours se font de manière automatiques par le Play Store

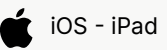

L'app est à télécharger en passant par Testflight (compte Apple obligatoire).

### ▼ Étapes

- 1. Installer Testflight avec le lien https://apps.apple.com/fr/app/testflight/id899247664
- 2. Cliquer sur ce lien et suivre les étapes : Join the FFHandball Feuille de match beta

### ▼ Mise à jour

- 1. Les mises à jour automatiques sont activées par défaut sur TestFlight
- Si l'app n'est pas mise à jour automatiquement, il faut passer par l'app TestFlight pour mettre à jour l'app FDME

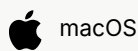

L'app est à télécharger depuis un lien.

- ▼ Étapes
  - 1. Télécharger la dernière version de l'installateur via <u>https://awficmofxfarxjbtkruy.supabase.co/storage/v1/object/public/macos\_release/Fdme.zip</u>
  - 2. Ouvrir le ficher zip téléchargé

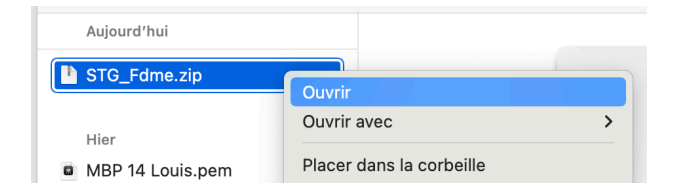

3. Ouvrir l'app en faisant un clic droit dessus

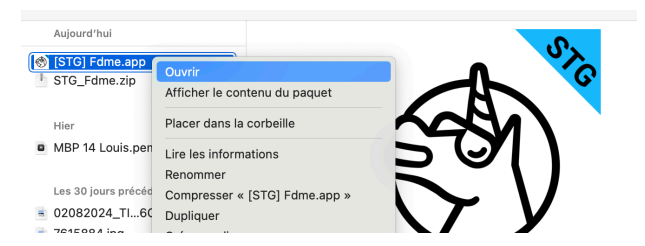

4. Lors de la première ouverture, le système affiche un des deux messages d'avertissement suivants car l'app n'est pas téléchargée depuis le store "officiel".

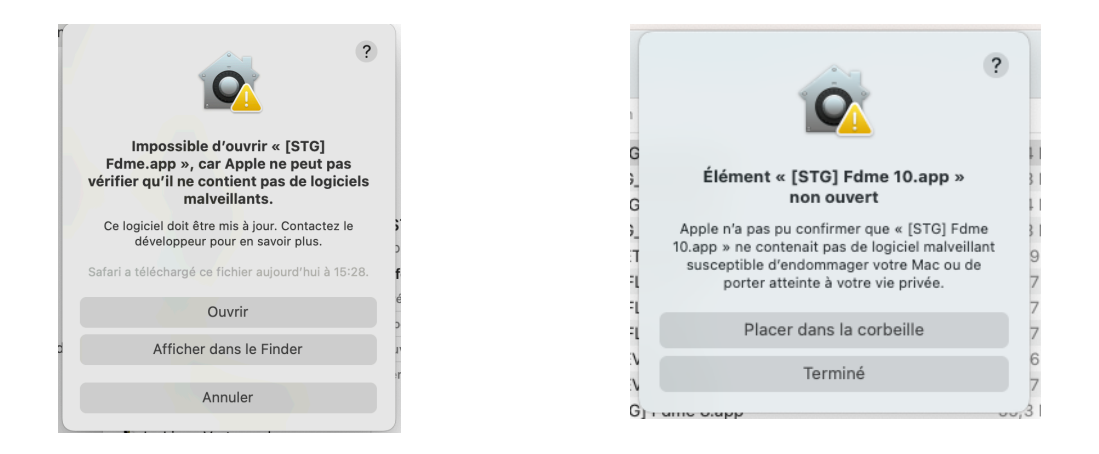

- 5.
- Si l'avertissement propose d'Ouvrir l'app : cliquer sur Ouvrir, l'app s'ouvre
- Si le système ne propose pas d'ouvrir l'app :
  - Cliquer sur Terminé
  - Se rendre ensuite dans les Réglages Systèmes du mac, dans Réglages de sécurité, puis cliquer sur Ouvrir quand même

|                                                                       | (2) Pérsey local                                                                         | 9                                                                                            |
|-----------------------------------------------------------------------|------------------------------------------------------------------------------------------|----------------------------------------------------------------------------------------------|
| Sécurité 🛛 😵                                                          | Reseau local                                                                             | 3                                                                                            |
| Confidentialité et sécurité                                           | Surveillance de l'entrée                                                                 | 0                                                                                            |
| Réglages de sécurité                                                  |                                                                                          |                                                                                              |
| Autoriser les applications à<br>détecter les photos de sujets         | Avertissement de contenu sensible                                                        | e Non                                                                                        |
| Mode Isolement                                                        | Analyse et améliorations                                                                 |                                                                                              |
| Wode isolement                                                        |                                                                                          |                                                                                              |
| Remplissage automatique et mots de passe                              | Publicité Apple                                                                          |                                                                                              |
| Avis relatifs à la sécurité                                           | Sécurité                                                                                 |                                                                                              |
| Temps d'écran                                                         | Autoriser les applications depuis                                                        | L'App Store et les développeurs connus 🔇                                                     |
| Choisir le contenu et les<br>réglages de sécurité de<br>Temps d'écran | « [STG] Fdme 10.app » a été bloqué po                                                    | ur protéger votre Mac. Ouvrir quand même                                                     |
| Afficher les requêtes<br>Temps d'écran                                | Apple n'a pas pu confirmer que « [STG] Fdme<br>susceptibles d'endommager votre Mac ou de | e 10.app » ne contenait pas de logiciels malveillants<br>porter atteinte à votre vie privée. |
| Choisir des limites d'apps dans                                       |                                                                                          |                                                                                              |

• Un modale s'ouvre. Cliquer sur Ouvrir quand même. L'application s'ouvre

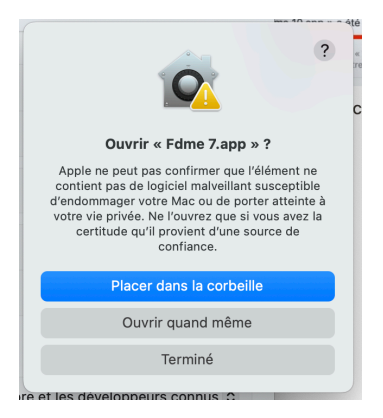

# ▼ Mise à jour

Pour mettre à jour l'app, il faut recommencer le flux ci-dessus. (Rappel du lien : <u>https://awficmofxfarxjbtkruy.supabase.co/storage/v1/object/public/macos\_release/Fdme.zip</u>)